**Dray** Tek

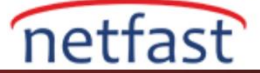

## VOIP MODÜLÜ İÇİM FIRMWARE'I UPGRADE ETME

Aşağıdaki adımlar, firmware'ın yalnızca bir VigorIPPBX routerının VoIP modülü için nasıl yükseltileceğini göstermektedir.

 İlk önce, VoIP Modülünün İnternet Kullanıcı Ara yüzünü etkinleştirmemiz gerekiyor (Vigor3300V). IPPBX routerınıza Telnet, sys admin drayteker komutunu yazın ve sonra sys VoipWebAct -e 1 komutunu yazın . "!! Voip Module WUI enable !!" cevabını vermeli. Sonra sys re komutunu routerı yeniden başlatmak için yazın .

|                                                                                                 |                                                                                   |                                                       |                                             |                                                        |                                                | - |
|-------------------------------------------------------------------------------------------------|-----------------------------------------------------------------------------------|-------------------------------------------------------|---------------------------------------------|--------------------------------------------------------|------------------------------------------------|---|
| assword:                                                                                        |                                                                                   |                                                       |                                             |                                                        |                                                |   |
|                                                                                                 |                                                                                   |                                                       |                                             |                                                        |                                                |   |
| *** WARNING                                                                                     | *******                                                                           | **********                                            | ********                                    | ******                                                 | ********                                       | * |
| ₩ System ha                                                                                     | s no passvor                                                                      | d                                                     |                                             |                                                        |                                                | * |
| Flease se                                                                                       | c password,                                                                       | using sys pass                                        | swa commands.                               |                                                        |                                                |   |
| 'ype ? for<br>sys admin                                                                         | command help<br>drauteker                                                         |                                                       |                                             |                                                        |                                                |   |
| Type ? for<br>> sys admin<br>> sys ?<br>% Valid sub<br>admin<br>mode                            | command help<br>drayteker<br>commands are<br>cfg<br>name                          | :<br>cmdlog<br>passwd                                 | ftpd<br>reboot                              | dona innane<br>autoreboot                              | iface<br>conmit                                |   |
| Type ? for<br>> sys admin<br>> sys ?<br>% Valid sub<br>admin<br>mode<br>tftpd                   | command help<br>drayteker<br>commands are<br>cfg<br>name<br>cc                    | :<br>cmdlog<br>passwd<br>version                      | ftpd<br>reboot<br>url                       | donainnane<br>autoreboot<br>debug                      | iface<br>conmit<br>log                         |   |
| Type ? for<br>> sys admin<br>> sys ?<br>% Valid sub<br>admin<br>mode<br>tftpd<br>wltst          | command help<br>drayteker<br>commands are<br>cfg<br>name<br>cc<br>task            | :<br>cmdlog<br>passwd<br>version<br>qrybuf            | ftpd<br>reboot<br>url<br>pollbuf            | donainnane<br>autoreboot<br>debug<br>britask           | iface<br>commit<br>log<br>brique               |   |
| Type ? for<br>> sys admin<br>> sys ?<br>% Valid sub<br>admin<br>mode<br>tftpd<br>wltst<br>tr069 | command help<br>drayteker<br>commands are<br>cfg<br>name<br>cc<br>task<br>sip_alg | :<br>cmdlog<br>passwd<br>version<br>qrybuf<br>license | ftpd<br>reboot<br>url<br>pollbuf<br>apevent | donainname<br>autoreboot<br>debug<br>britask<br>fr_log | iface<br>commit<br>log<br>brique<br>VoipTelAcc |   |

- 2. Browser açın ve adres çubuğuna **192.168.1.249** IP'sini yazın(Voıp modülünün default IP adresi). Kullanıcı adınızı ve şifrenizi girerek giriş yapın( default olarak **draytek** ve **1234** girin.).
- 3. System >> Firmware Upgrade'e gidin. Vigor3300 için firmware seçin( klasör adı "V3kxxxxx\_en.all" benzer şekilde olmalıdır.) ardından Apply'a tıklayın.

| J #157 A CJ dasytek_reat: W                                                                      | ekom 🧗 Int                                 | emet Connectivity                                                                 | Saturd O                                     | svm. Vigor21. | 🕲 draytek_svm; V2110( | O ftp O Wigor2910/Finnwass | / W             |
|--------------------------------------------------------------------------------------------------|--------------------------------------------|-----------------------------------------------------------------------------------|----------------------------------------------|---------------|-----------------------|----------------------------|-----------------|
| Vigor3300                                                                                        | Series                                     | iter                                                                              |                                              |               |                       |                            | <b>Dray</b> Tek |
| uick Setup System                                                                                | Network                                    | Advanced                                                                          | Firewall                                     | QoS           | VoiP                  |                            | 15:14:24        |
| System - Firmwa                                                                                  | are Upgra                                  | ide                                                                               |                                              |               |                       |                            |                 |
|                                                                                                  |                                            |                                                                                   |                                              |               |                       |                            |                 |
| Caution:                                                                                         | After an                                   | n upgrade procedi                                                                 | ure a reboot is r                            | required.     |                       |                            |                 |
| Caution :<br>Current Version :                                                                   | After an<br>Vigor3                         | n upgrade procedi<br>500 series 2.6.5 R                                           | ure a reboot is i<br>IC6 (EN)                | required.     |                       |                            |                 |
| Caution :<br>Current Version :<br>Location :                                                     | After an<br>Vigor3<br>O Los                | n upgrade procedi<br>500 series 2.6.5 R<br>cal: O Remote                          | ure a reboot is i<br>IC6 (EN)                | required.     |                       |                            |                 |
| Caution :<br>Current Version :<br>Location :<br>Firmware :                                       | After ar<br>Vigor3<br>② Loo<br>【選择         | n upgrade procedi<br>500 series 2.6.5 R<br>cal O Remote<br><b>@</b> & V3K52265    | ure a reboot is i<br>CG (EN)<br>_RC6_en.all  | required.     |                       |                            |                 |
| Caution :<br>Current Version :<br>Location :<br>Firmware :<br>TFTP Server IP                     | After ar<br>Vigor3<br>① Loo<br>兼保          | n upgrade procedu<br>500 series 2.6.5 R<br>cal O Remote<br><b>@</b> R<br>V3K52265 | ure a reboot is i<br>ICG (EN)<br>_RCG_en.all | required.     |                       |                            |                 |
| Caution :<br>Current Version :<br>Location :<br>Firmware :<br>TFTP Server IP                     | After ar<br>Vigor3<br>① Loo<br>【麗孫         | n upgrade procedi<br>500 series 2.6.5 R<br>cal O Remote<br>霍楽 V3K52265            | ure a reboot is i<br>RC6 (EN)<br>_RC6_en.all | required.     |                       |                            |                 |
| Caution :<br>Current Version :<br>Location :<br>Firmware :<br>TFTP Server IP<br>Remote File Name | After ar<br>Vigor3<br>© Loo<br>Loo<br>V3K3 | n upgrade procedu<br>500 series 2.6.5 R<br>cal © Remote                           | ure a reboot is i<br>2C6 (EN)<br>_RC8_en.all | required.     |                       |                            | _               |